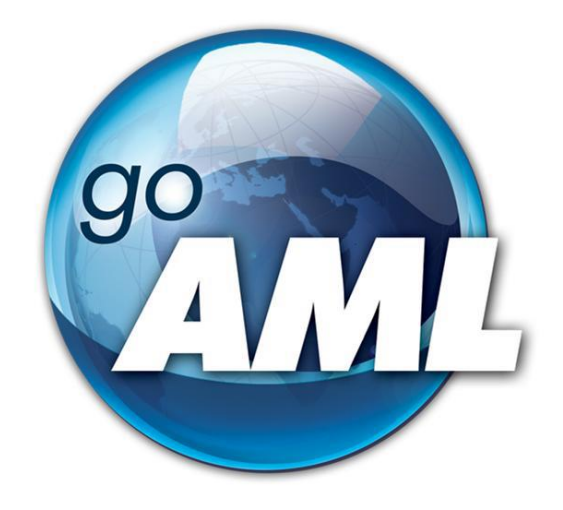

# Tīmekļvietnes lietotāja rokasgrāmata

1.daļa "Lietotāju reģistrācija"

FIU-Latvia versija 1.0.0

Pēdējās izmaiņas: 01.06.2021.

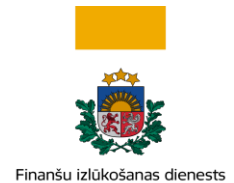

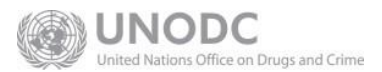

#### Šis dokuments ir paredzēts Finanšu izlūkošanas dienesta tīmekļvietnes <u>https://goaml.fid.gov.lv</u> lietotājiem un apraksta iespējamos reģistrēšanās veidus, kā arī pieprasījuma formu lauku nozīmi.

**Atruna:** Dokuments ietver aprakstu par to, kā izvēlēties lietotājam atbilstošo reģistrācijas pieprasījuma veidu un aizpildīt tiešsaistes pieprasījuma formas. Potenciālajam lietotājam pašam ir jāizvērtē, kurai lietotāju grupai tas pieder, un jāiesniedz pieprasījuma forma vajadzīgajā apjomā un kvalitātē.

Dokuments tiks izmainīts vai papildināts gan saistībā ar goAML sistēmas funkcionalitātes izmaiņām, gan arī citos gadījumos, kad tāda nepieciešamība radīsies no datu analīzes vai likumdošanas viedokļa.

Neskaidrību gadījumā aicinām rakstīt info.goAML@fid.gov.lv.

| FIU-LV<br>versija | Datums     | Autors | Skaidrojums                                                                                                    |
|-------------------|------------|--------|----------------------------------------------------------------------------------------------------|
| 1.0.0             | 01.06.2021 | FID    | <ol> <li>Dokumenta sākotnējā versija, kas aptver<br/>reģistrācijas veidu aprakstu, datu ievades lauku<br/>aprakstus, soļus pēc reģistrācijas un pielikumus.</li> </ol> |

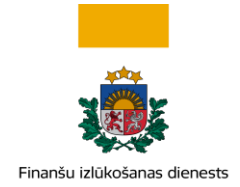

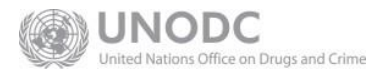

## SATURS

| 1 | leva     | ıds                                                                                             |     |  |
|---|----------|-------------------------------------------------------------------------------------------------|-----|--|
| 2 | Liete    | otāju reģistrācija                                                                              | . 4 |  |
|   | 2.1      | Likuma subjektiem un juridiskajām personām                                                      | . 6 |  |
|   | 2.2      | Fiziskajām personām                                                                             | . 6 |  |
|   | 2.3      | Reģistrācijas formas                                                                            | . 7 |  |
|   | 2.3.     | 1 Ievades lauki datiem par institūciju                                                          | . 7 |  |
|   | 2.3.     | 2 Ievades lauki datiem par adresi                                                               | 10  |  |
|   | 2.3.     | 3 Ievades lauki datiem par telefonu                                                             | 11  |  |
|   | 2.4      | Ievades lauki datiem par fizisku personu – institūcijas galveno pārstāvi, papildu lietotāju vai |     |  |
|   | iniciatī | īvo ziņotāju                                                                                    | 12  |  |
|   | 2.5      | Pielikumi                                                                                       | 14  |  |
|   | 2.6      | Reģistrācijas datu iesniegšana                                                                  | 14  |  |
| 3 | Soļi     | pēc reģistrācijas                                                                               | 15  |  |
|   | 3.1      | Pieslēgšanās sistēmai                                                                           | 16  |  |
|   | 3.2      | Paroles atiestatīšana                                                                           | 16  |  |
| 4 | Nod      | lerīga informācija                                                                              | 17  |  |
|   | 4.1      | Gadījumi, kuros lietotāji un institūcijas saņem paziņojumus e-pastā                             | 17  |  |
|   | 4.2      | Kontaktinformācija                                                                              | 18  |  |

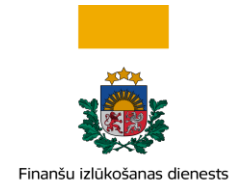

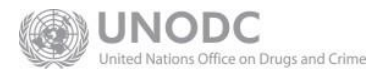

## 1 levads

Šī rokasgrāmata paredzēta <u>https://goaml.fid.gov.lv</u> (turpmāk – Tīmekļvietne) tīmekļvietnes lietotājiem, kuri saskaņā ar <u>Noziedzīgi iegūtu līdzekļu legalizācijas un terorisma un proliferācijas novēršanas likuma</u> (turpmāk – Likums) izmanto šo vietni, lai Finanšu izlūkošanas dienestam (turpmāk – FID) ziņotu par aizdomīgiem darījumiem un darbībām, iesniegtu sliekšņa deklarācijas (šī dokumenta ietvaros kopā tiek saukti par ziņojumiem) vai apmainītos ar citu informāciju ar FID.

FID nodrošina Tīmekļvietnes lietotājiem šādas rokasgrāmatas:

- 1. Lietotāju reģistrācija (šis dokuments)
- 2. Institūcijas lietotāju kontu pārvaldība
- 3. Darījumi goAML
- 4. Ziņojumu iesniegšana (izstrādē)
- 5. Cita veida sarakste ar FID (izstrādē)

## 2 Lietotāju reģistrācija

Tīmekļvietnes funkcionalitāte, kas saistīta ar ziņojumu iesniegšanu un uzraudzīšanu, ir pieejama tikai reģistrētiem lietotājiem. Lietotāju reģistrācija dalās divās grupās — lietotāji kā institūcijas un lietotāji kā fiziskas personas.

Lai uzsāktu reģistrāciju, Tīmekļvietnes sākumlapā spiediet Reģ lietotājam atbilstošo reģistrācijas veidu.

Reģistrēties

un izvēlieties savam

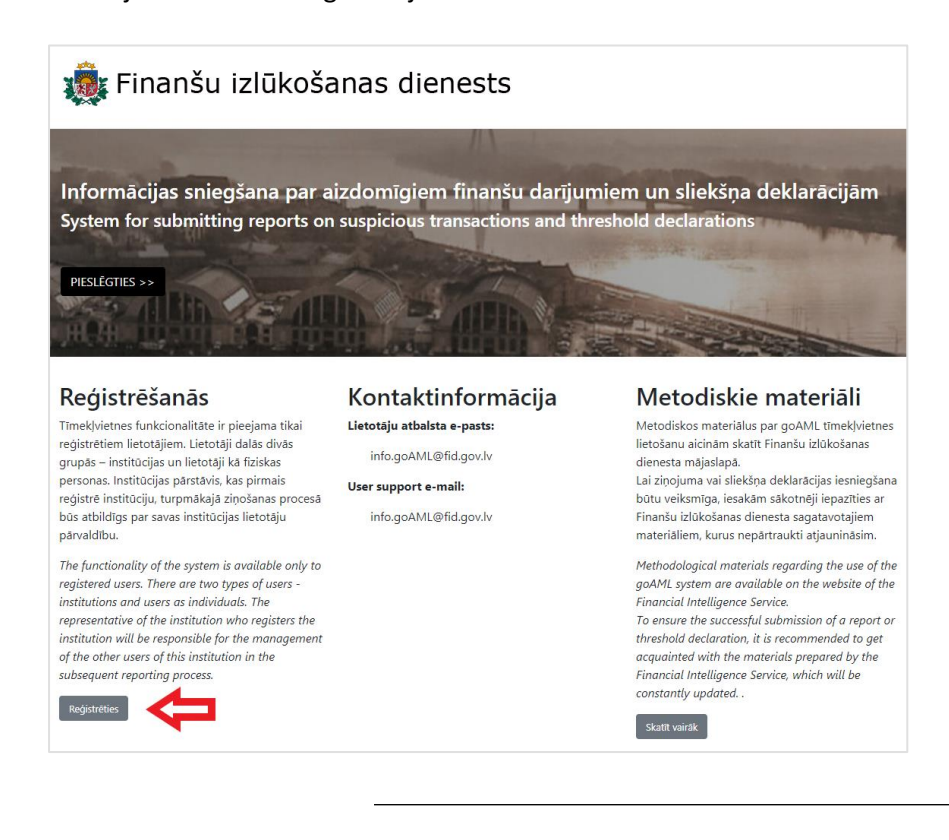

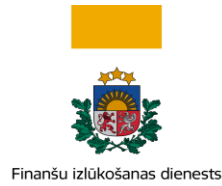

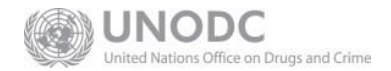

#### Noziedzīgi iegūtu līdzekļu legalizācijas un terorisma un proliferācijas novēršanas likuma subjektu un citu institūciju (tajā skaitā iniciatīvo ziņotāju – juridisku personu) pirmreizēja reģistrēšana Likuma subjekts Netiek lietots FID sadarbības partneris vai iniciatīvais ziņotājs – juridiska persona Šis reģistrācijas veids netiek lietots Reģistrējoties jānorāda arī likuma subjekta pārstāvis Reģistrējoties jānorāda arī FID sadarbības partnera vai iniciatīvā zinotāja pārstāvis Fizisko personu – likuma subjekta vai citu institūciju pārstāvju vai iniciatīvo ziņotāju – reģistrēšana Fiziska persona – papildu lietotājs Fiziska persona – iniciatīvais ziņotājs Iniciatīvā zinotāja pieteikums saskanā ar Lietotāju apstiprina iepriekš reģistrēts likuma subjekta vai citas institūcijas pārstāvis likuma 3.1 pantu, lietotāju apstiprina FID

Visi Likuma subjekti, ieskaitot pašnodarbinātas fiziskās personas, reģistrējas kā institūcija "Likuma subjekts".

Iniciatīvie ziņotāji jeb ziņojuma iesniedzēji saskaņā ar Likuma 3.<sup>1</sup> pantu, kas ir juridiskas personas, un FID sadarbības partneri reģistrējas kā institūcija "FID sadarbības partneris vai iniciatīvais ziņotājs — juridiska persona".

Institūciju pārstāvji reģistrējas kā fiziskas personas. Iniciatīvie ziņotāji — fiziskas personas, kas ir ziņojumu iesniedzēji saskaņā ar Likuma 3.<sup>1</sup> pantu, arī reģistrējas kā fiziskas personas.

| Veids                                                                 | Vai attiecas tikai uz juridiskajām<br>personām? | Vai paredzēts tikai pirmreizējajai<br>reģistrācijai? |
|-----------------------------------------------------------------------|-------------------------------------------------|------------------------------------------------------|
| Likuma subjekts                                                       | Nē                                              | Jā                                                   |
| FID sadarbības partneris/Juridiska<br>persona — iniciatīvais ziņotājs | Jā                                              | Jā                                                   |
| Fiziska persona – papildu lietotājs                                   | Nē                                              | Nē                                                   |
| Fiziska persona – iniciatīvais<br>ziņotājs                            | Nē                                              | Jā                                                   |

Tabula 2-1. Tīmekļvietnes lietotāju reģistrācijas veidu salīdzinājums

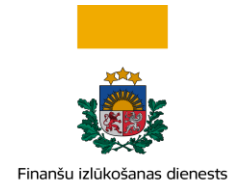

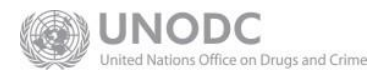

## 2.1 Likuma subjektiem un juridiskajām personām

Persona, kas reģistrē institūciju, reizē reģistrē sevi kā tās galveno pārstāvi. Reģistrējoties kā institūcijai, tās galvenajam pārstāvim ir jāizvēlas viens no diviem institūciju veidiem:

|      | Likuma subjekti – gan juridiskās, gan fiziskās personas – izvēlas lomu " <b>Likuma</b><br><b>subjekts</b> ". Reģistrāciju apstiprina FID uz pievienoto dokumentu pamata, kas<br>apliecina tiesības pārstāvēt Likuma subjektu, ja vien pārstāvības tiesības neizriet no<br>Latvijas Republikas Uzņēmumu reģistra informācijas. |
|------|----------------------------------------------------------------------------------------------------|
| 1991 | Galvenais pārstāvis, reģistrējot Likuma subjektu, pievieno vai nu Likuma subjekta<br>izdotu elektroniski parakstītu apliecinājumu, piemēram, pilnvaru vai rīkojumu par<br>savām tiesībām pārstāvēt Likuma subjektu vai arī izdruku/ekrānšāviņu no publiska<br>reģistra.                                                       |
|      | "FID sadarbības partneris vai iniciatīvais ziņotājs – juridiska persona". Reģistrāciju<br>apstiprina FID uz pievienoto dokumentu pamata, kas apliecina tiesības pārstāvēt<br>juridisko personu, ja vien pārstāvības tiesības neizriet no Latvijas Republikas<br>Uzņēmumu reģistra informācijas.                               |
|      | Galvenais pārstāvis, reģistrējot juridisku personu, pievieno elektroniski parakstītu<br>apliecinājumu par savām tiesībām pārstāvēt personu vai arī izdruku/ekrānšāviņu<br>no publiska reģistra.                                                                                                    |

Pēc veiksmīgas institūcijas reģistrācijas tās galvenais pārstāvis kļūs par konta administratoru. Galvenajam pārstāvim būs tiesības gan iesniegt ziņojumus institūcijas vārdā, gan kā administratoram apstiprināt papildu lietotāju reģistrāciju (ja tādi nepieciešami). Papildu lietotāji var uzsākt reģistrāciju pēc institūcijas konta izveidošanas, izvēloties lomu "Fiziska persona – papildu lietotājs".

#### 2.2 Fiziskajām personām

|   | Loma " <b>Fiziska persona – papildu lietotājs</b> " ir paredzēta tikai tām fiziskajām<br>personām, kuras plāno vietni lietot jau iepriekš reģistrētas institūcijas vārdā.<br>Lietotāja reģistrāciju apstiprina institūcijas galvenais pārstāvis – administrators. |
|---|----------------------------------------------------------------------------------------------------|
| 8 | Fiziskas personas, kura vēlas iesniegt ziņojumus individuāli, izvēlas lomu " <b>Fiziska</b><br><b>persona – iniciatīvais ziņotājs</b> ".<br>Lietotāju apstiprina FID. Izveidotais lietotāja konts ir derīgs atkārtotai lietošanai – tas<br>netiek dzēsts.         |

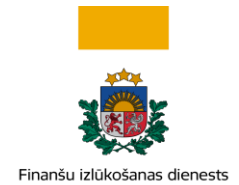

## 2.3 Reģistrācijas formas

| 1. Likuma subjekts                                          | Likuma subjekts                               |                                 |                               |
|-------------------------------------------------------------|-----------------------------------------------|---------------------------------|-------------------------------|
| 2. Galvenais pārstāvis – administrators                     | Institūcijas veids ir obligāti jānorāda!<br>🗸 | Nosaukums ir obligāti jānorāda! | E-pasts ir obligāti jānorāda! |
| 3. Pielikumi                                                | Reģistrācijas numurs ir obligāti jānorā       | * Reģistrācijas valsts          | Tiesiskā forma                |
| 4. Priekšskatīt un iesniegt                                 |                                               | LV - Latvija 👻<br>Swift/Bic     | ✓ Kontaktpersona              |
| Nevar iesniegt datus, kamēr forma nav korekti<br>aizpildīta | □ Vai ir kredītiestāde?<br>Interneta vietne   |                                 |                               |

Visām datu ievades formām uz ekrāna ir vienots izkārtojums. Kreisajā pusē ir navigācijas josla, kurā ir redzamas izpildāmās formas daļas. Labajā pusē atrodas izvēlētās formas daļas datu ievades lauki. Lauki, kas ir iekrāsoti sarkani, ir obligāti jāaizpilda.

| 1. Likuma subjekts                                          |  |  |  |
|-------------------------------------------------------------|--|--|--|
| 2. Galvenais pārstāvis – administrators                     |  |  |  |
| 3. Pielikumi                                                |  |  |  |
| 4. Priekšskatīt un iesniegt 🛛 🌖                             |  |  |  |
| Nevar iesniegt datus, kamēr forma nav korekti<br>aizpildīta |  |  |  |
| Atcelt                                                      |  |  |  |

Attēls 2-1 Navigācijas josla parāda formas daļas un to gatavības statusu. Iesniegšanai gatavās daļas ir izceltas ar zaļo joslu, bet nepilnīgi izpildītās daļas — ar sarkano joslu. Konkrētajā piemērā ir redzams, ka vēl trūkst datu par Likuma subjekta galveno pārstāvi, lai datus varētu priekšskatīt un iesniegt.

#### 2.3.1 levades lauki datiem par institūciju

**Svarīgi!** Katra institūcija var tikt reģistrēta tikai vienreiz. Tāpēc institūcijas galvenā pārstāvja – konta administratora lietotājvārdu, paroli un e pasta adresi saglabājiet drošā vietā! Aizmirstu paroli var atjaunot tikai, ja ir zināms lietotājvārds un e-pasta adrese.

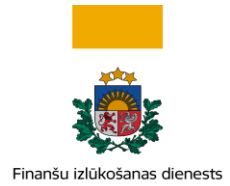

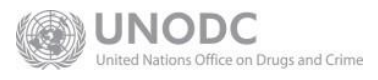

#### Obligātie aizpildāmie lauki atzīmēti ar zvaigznīti (\*).

| Tabula 2-2. D | atu lauki, ie | evadot datus | par institūciju |
|---------------|---------------|--------------|-----------------|
|---------------|---------------|--------------|-----------------|

| Lauka etiķete          | Paskaidrojumi ar piemēriem                                                                                                    |  |
|------------------------|----------------------------------------------------------------------------------------------------|--|
| * Institūcijas veids   | Jāizvēlas atbilstoša vērtība no izkrītošas izvēlnes. Sarakstā tiek piedāvātas<br>tikai tās vērtības, kas reģistrējamās institūcijas lomai ir iespējamas.<br>Piemēri:<br>• Zvērināti notāri<br>• Kredītiestādes                                                                                                    |  |
| * Nosaukums            | Institūcijas pilnais nosaukums. Jāizvēlas nosaukums, kas tiek lietots<br>profesionālajā saziņā vai ir reģistrēts publiskā reģistrā.<br>Piemēri:<br>• Zvērināta notāre Māra Paraudziņa<br>• AS "Paraugbanka"                                                                                                    |  |
| * E-pasts              | <ul> <li>E-pasta adrese. Uz šo adresi tiks saņemti ziņojumi, kas adresēti institūcijai, piemēram, par institūcijas vārdā iesniegta ziņojuma pieņemšanu vai noraidīšanu. Lai uzzinātu, kuros gadījumos Tīmekļvietne automatizēti izmanto institūcijas e-pasta adresi, sk. nodaļu 4.1.</li> <li>Piemēri: <ul> <li>mara.paraudzina@latvijasnotars.lv</li> <li>fid-zinojumi@paraugbanka.lv</li> </ul> </li> </ul>                                                                                                    |  |
| * Reģistrācijas numurs | <ul> <li>Reģistrācijas numurs publiskā vai informatīvā reģistrā. Latvijā visbiežāk tas<br/>būs reģistrācijas numurs no Uzņēmumu reģistra vestajiem reģistriem,<br/>piemēram, Komercreģistra vai Publisko personu un institūciju saraksta.<br/>Savukārt pašnodarbinātas personas šeit ievada savu personas kodu. Ja<br/>institūciju reģistrē ar personas kodu, tad kodu ievada bez defises '-'.</li> <li>Piemēri:</li> <li>40900000000 (vienotais reģistrācijas numurs)</li> <li>01013012345 (Latvijā piešķirts personas kods)</li> </ul> |  |
| * Reģistrācijas valsts | Atbilstoši ievadītajam reģistrācijas numuram jāizvēlas valsts, kuras reģistrā persona ir reģistrēta. Jāizvēlas atbilstoša vērtība no izkrītošas izvēlnes.<br>Piemērs: <i>LV - Latvija</i>                                                                                                    |  |

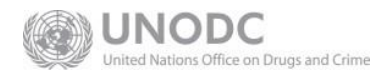

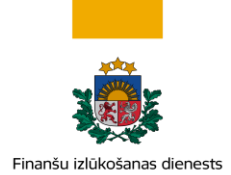

| Tiesiskā forma        | Tiek piedāvātas vērtības no izkrītošas izvēlnes. Sarakstā iekļauts<br>Uzņēmumu reģistra uzturētais aktuālais Latvijā reģistrācijai pieejamais<br>tiesisko formu saraksts, kā arī atsevišķas pielāgotas, starptautiskas vai<br>vēsturiskas vērtības, kuras FID izmanto datu apstrādē. Izvēlieties institūcijai<br>vispiemērotāko.<br>Piemērs: <i>PPI – Publiska persona vai iestāde</i> |  |
|-----------------------|----------------------------------------------------------------------------------------------------|--|
| Vai ir kredītiestāde? | Jāatzīmē tikai gadījumā, ja institūcija ir kredītiestāde.                                                                                                    |  |
| Swift/Bic             | Swift/Bic kods. Ja institūcija ir atzīmēta kā kredītiestāde, šis lauks ir obligāti<br>aizpildāms.                                                                                                    |  |
| Kontaktpersona        | Ja saziņā ir paredzēta pastāvīga kontaktpersona, šeit var norādīt tās vārdu<br>un uzvārdu.                                                                                                    |  |
| Interneta vietne      | Šeit ir iespējams norādīt pastāvīgu institūcijas interneta vietnes adresi, ja<br>tāda ir.                                                                                                    |  |
|                       | Piemērs: https://www.latvijasnotars.lv/mara.paraudzina                                                                                                    |  |

Datiem par institūciju jāpievieno informācija par adresi (sk. 2.3.2). Var pievienot arī kontaktinformāciju ar vienu vai vairākiem telefoniem (sk. 2.3.3).

#### 2.3.1.1 Piemēri, kā reģistrēties Likuma subjektiem

| Likuma subjekta veids                            | Reģistrācijas numurs                               | Tiesiskā forma                              |
|--------------------------------------------------|----------------------------------------------------|---------------------------------------------|
| Kredītiestāde                                    | Numurs Komercreģistrā                              | AS — Akciju sabiedrība                      |
| Zvērināts notārs                                 | Numurs Publisko personu un<br>institūciju sarakstā | PPI – Publiska persona vai iestāde          |
| Pašnodarbināts ārpakalpojuma<br>grāmatvedis      | Personas kods bez '-'                              | (atstāj tukšu)                              |
| Ārpakalpojuma grāmatvedis –<br>juridiska persona | Numurs Komercreģistrā                              | SIA – Sabiedrība ar ierobežotu<br>atbildību |
| Maksātnespējas administrators                    | Personas kods bez '-'                              | (atstāj tukšu)                              |

#### 2.3.1.2 Piemēri tiesiskās formas izvēlei

Tiesisko formu sarakstā iekļauts Uzņēmumu reģistra uzturētais aktuālais Latvijā reģistrācijai pieejamais tiesisko formu saraksts, kā arī atsevišķas pielāgotas, starptautiskas vai vēsturiskas vērtības, kuras FID izmanto datu apstrādē.

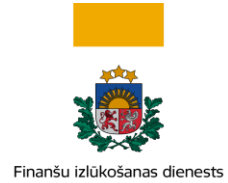

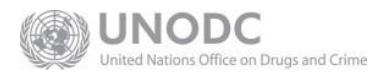

#### Atsevišķos gadījumos izvēles vērtība var atšķirties no faktiskās tiesiskās formas.

| Institūcijas piemērs                         | Faktiskā tiesiskā forma                     | Tiesiskā forma, kas jāizvēlas pareizai<br>FID datu apstrādei |
|----------------------------------------------|---------------------------------------------|--------------------------------------------------------------|
| Valsts akciju sabiedrība                     | AS — Akciju sabiedrība                      | VAS – Valsts akciju sabiedrība                               |
| Valsts sabiedrība ar ierobežotu<br>atbildību | SIA – Sabiedrība ar ierobežotu<br>atbildību | <b>VSIA</b> – Valsts sabiedrība ar<br>ierobežotu atbildību   |
| Maksātnespējīgā AS                           | AS – Akciju sabiedrība                      | MAS – Maksātnespējīgā akciju<br>sabiedrība                   |
| Maksātnespējīgā SIA                          | SIA – Sabiedrība ar ierobežotu<br>atbildību | MSIA – Maksātnespējīgā sabiedrība<br>ar ierobežotu atbildību |

#### Tabula 2-4. Piemēri gadījumiem, kuros izvēlētā forma atšķirsies no faktiskās tiesiskās formas

#### 2.3.2 levades lauki datiem par adresi

Ievades forma "Informācija par adresi/-ēm" institūcijas datiem ir obligāta, bet fiziskajām personām — nav obligāta. To var pievienot un atvērt, spiežot

Ja forma ir atvērta, tad lauki, kas ir iekrāsoti sarkani, ir obligāti jāaizpilda.

| <ul> <li>Informācija par<br/>adresi/-ēm</li> </ul> | <ul> <li>&gt; Detalizēta informācija par adresi #1</li> </ul> |                            |                              |
|----------------------------------------------------|---------------------------------------------------------------|----------------------------|------------------------------|
|                                                    | Veids ir obligāti jānorāda!<br>🗸                              | Detalizēta informācija par | Pilsēta vai novads ir obligā |
|                                                    | Pasta indekss                                                 | * Valsts                   |                              |
|                                                    |                                                               | LV - Latvija 🛛 🗸           |                              |
|                                                    | Komentāri                                                     |                            |                              |
|                                                    |                                                               |                            | 1.                           |

Obligātie aizpildāmie lauki atzīmēti ar zvaigznīti (\*).

| Lauka etiķete | Paskaidrojumi ar piemēriem                                                                                                  |
|---------------|----------------------------------------------------------------------------------------------------|
| * Veids       | Tiek piedāvātas vērtības no izkrītošas izvēlnes. Jāizvēlas atbilstošais adreses<br>veids.<br>Piemērs: <i>Juridiskais/-ā</i> |

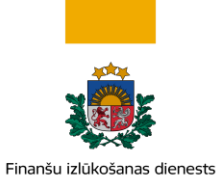

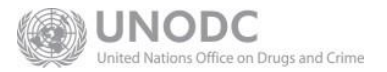

| * Detalizēta informācija par<br>adresi | Informācija par ielu, māju, dzīvokli, ciemu, pagastu atbilstoši adresācijas<br>noteikumiem.<br>Piemēri:                              |  |
|----------------------------------------|----------------------------------------------------------------------------------------------------|--|
|                                        | • Lielā iela 2A — 3                                                                                                    |  |
|                                        | • "Ceriņi 2A", Armaņi, Andzeļu pag.                                                                                                  |  |
| * Pilsēta vai novads                   | Piemēri:                                                                                                    |  |
|                                        | • Rīga                                                                                                    |  |
|                                        | • Dobeles nov.                                                                                                    |  |
| Pasta indekss                          | Piemērs: <i>LV-1010</i>                                                                                                    |  |
| * Valsts                               | Tiek piedāvātas vērtības no izkrītošas izvēlnes. Jāizvēlas atbilstošā adreses<br>valsts.<br>Piemērs: <i>LV – Latvija</i>             |  |
| Komentāri                              | Ja ir svarīga informācija par šo adresi, kuru nevarēja ievadīt citos formas<br>laukos, to var ierakstīt brīvā veidā komentāru laukā. |  |

Ir iespējams pievienot vairākas adreses. Lai pievienotu papildu adresi, atkal jāspiež 🕂

Ja adrese nav obligāta, tad atvērtu adreses formu var noņemt, spiežot 🛛 🎰

#### 2.3.3 levades lauki datiem par telefonu

Forma "Informācija par telefonu/-iem" fiziskas personas reģistrācijas datiem ir obligāta. Tā ir arī paredzēta papildu kontaktu ievadei, kas varētu tikt izmantoti saziņā ar institūciju. Pamatā tas būs telefons.

Ja forma nav redzama, tad to var pievienot un atvērt, spiežot 🕂

Kad forma ir atvērta, tad lauki, kas ir iekrāsoti sarkani, ir obligāti jāaizpilda.

| + Informācija par<br>telefonu/ -iem | <ul> <li>Detalizēta informācija par telefonu #1</li> </ul> |                                  |                             |
|-------------------------------------|------------------------------------------------------------|----------------------------------|-----------------------------|
|                                     | Kontakta veids ir obligāti j                               | Komunikācijas veids ir obli<br>🗸 | Valsts starptautiskais kods |
|                                     | Numurs ir obligāti jānorāda!                               | Komentāri                        |                             |

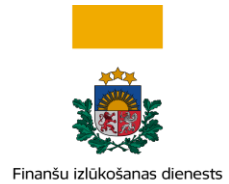

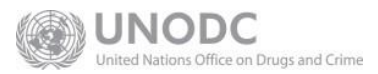

#### Obligātie aizpildāmie lauki atzīmēti ar zvaigznīti (\*).

| Tabula 2-6 | . Datu lauki, | pievienojot telefonu |
|------------|---------------|----------------------|
|------------|---------------|----------------------|

| Lauka etiķete               | Paskaidrojumi ar piemēriem                                                                                                    |  |
|-----------------------------|----------------------------------------------------------------------------------------------------|--|
| * Kontakta veids            | Tiek piedāvātas vērtības no izkrītošas izvēlnes. Jāizvēlas atbilstošais<br>kontakta veids.<br>Piemērs: <i>Darba</i>                                |  |
| * Komunikācijas veids       | Tiek piedāvātas vērtības no izkrītošas izvēlnes. Jāizvēlas atbilstošais<br>komunikācijas iekārtas veids.<br>Piemērs: <i>Telefons</i>               |  |
| Valsts starptautiskais kods | Ja tas nav Latvijas numurs, tad jānorāda starptautiskais kods, priekšā liekot<br>'+'.<br>Piemēri:<br>• +372<br>• +1                                |  |
| * Numurs                    | Numurs bez valsts koda.<br>Piemērs: <i>11111111</i>                                                                                                |  |
| Komentāri                   | Ja ir svarīga informācija par šo komunikācijas kanālu, kuru nevarēja ievadīt<br>citos formas laukos, to var ierakstīt brīvā veidā komentāru laukā. |  |

Ir iespējams pievienot vairākus telefonus. Lai pievienotu papildu telefonu, atkal jāspiež 🕂

Lai noņemtu telefonu, jāspiež

## 2.4 levades lauki datiem par fizisku personu – institūcijas galveno pārstāvi, papildu lietotāju vai iniciatīvo ziņotāju

Informācija par institūcijas galveno pārstāvi — institūcijas konta administratoru tiek norādīta, aizpildot Likuma subjekta vai FID sadarbības partnera laukus.

Obligātie aizpildāmie lauki atzīmēti ar zvaigznīti (\*).

匬

Tabula 2-7. Datu lauki, ievadot informāciju par fizisku personu

| Lauka etiķete | Paskaidrojumi ar piemēriem |
|---------------|----------------------------|
|               |                            |

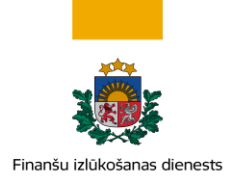

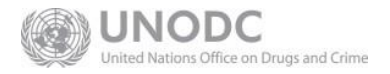

| * Institūcijas ID               | Šis lauks ir pieejams, tikai reģistrējot institūcijas papildu lietotāju. Te<br>jāievada institūcijas identifikators, kas tai piešķirts pēc reģistrācijas.                                                                                                    |  |  |
|---------------------------------|----------------------------------------------------------------------------------------------------|--|--|
| * Lietotājvārds                 | <ul> <li>Tīmekļvietnes lietotājvārds, kas tiks izmantots, lai pieslēgtos sistēmai.</li> <li>Lietotājvārdam jābūt vismaz četras zīmes garam</li> <li>Noglabājiet lietotājvārdu drošā vietā, lai to neaizmirstu.</li> </ul>                                                                                                    |  |  |
| * Parole                        | <ul> <li>Lietotāja parole, kas tiks izmantota, lai pieslēgtos sistēmai.</li> <li>Paroles garums nedrīkst būt mazāks par deviņām rakstu zīmēm.</li> <li>Tai jāsatur vismaz viens lielais latīņu alfabēta burts, vismaz viens mazais latīņu alfabēta burts,</li> <li>kā arī vismaz viens cipars un vismaz viens speciālais simbols. Tiek pieņemti šādi speciālie simboli: <ul> <li>!@#\$%^&amp;(){}[]:;&lt;&gt;,.?/~_+-=]\.</li> </ul> </li> <li>Noglabājiet paroli drošā vietā, lai to neaizmirstu.</li> </ul> |  |  |
| * Paroles apstiprinājums        | Izvēlētā lietotāja parole jāievada atkārtoti.                                                                                                    |  |  |
| * Vārds                         | Lietotāja faktiskais personas vārds. Ja vārdi ir vairāki, tie visi jāievada vienā<br>laukā.<br>Piemērs: <i>Anna Marija</i>                                                                                                    |  |  |
| * Uzvārds                       | Lietotāja faktiskais personas uzvārds vai daudzkomponentu uzvārds.<br>Piemērs: <i>da Silva-Mežs</i>                                                                                                    |  |  |
| * E-pasts                       | Lietotāja e-pasta adrese. Lai uzzinātu, kuros gadījumos Tīmekļvietne<br>automatizēti izmanto lietotāja e-pasta adresi, sk. nodaļu 4.1.<br>Piemērs: <i>notara.paligs@latvijasnotars.lv</i>                                                                                                    |  |  |
| Nodarbošanās                    | Šeit var ierakstīt institūcijas pārstāvja amatu savā organizācijā.<br>Piemērs: <i>Notāra palīgs</i>                                                                                                    |  |  |
| Latvijā piešķirts personas kods | Obligāti aizpildāms lauks, ja personai ir Latvijā piešķirts personas kods.<br>Personas kods rakstāms ar '-' (defisi).                                                                                                    |  |  |
| Dzimšanas datums                | Obligāti aizpildāms lauks, ja personai nav Latvijā piešķirta personas koda.<br>Piemērs: <i>13.12.1900</i>                                                                                                    |  |  |

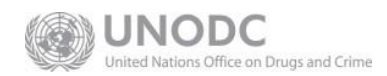

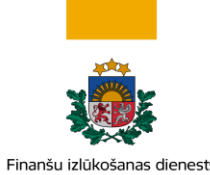

| Sociālās apdrošināšanas numurs<br>vai ārvalstu personas kods | Attiecas tikai uz personām, kurām nav Latvijā piešķirta personas koda.                                                                                                    |
|--------------------------------------------------------------|----------------------------------------------------------------------------------------------------|
| Pases numurs                                                 | Attiecas tikai uz personām, kurām nav Latvijā piešķirta personas koda.                                                                                                    |
| Pases valsts                                                 | Attiecas tikai uz personām, kurām nav Latvijā piešķirta personas koda. Ja<br>pases valsts ir izvēlēta, tad pases numurs ir obligāti aizpildāms lauks. Tiek<br>piedāvātas vērtības no izkrītošas izvēlnes. Jāizvēlas atbilstošā valsts, kurā<br>izdota pase. |
| Valstiskā piederība                                          | Obligāti aizpildāms lauks, ja personai nav Latvijā piešķirta personas koda un<br>ja nav norādīti pases dati. Tiek piedāvātas vērtības no izkrītošas izvēlnes.<br>Jāizvēlas tā valsts, no kuras persona nāk.                                                 |

Datiem par fizisko personu var pievienot informāciju par vienu vai vairākām adresēm (sk. 2.3.2), kā arī vienu vai vairākiem telefoniem (sk. 2.3.3), kurus piekrītat lietot lietišķajā saziņā.

#### 2.5 Pielikumi

| 1. Likuma subjekts                      | Pielikumi      |                           |
|-----------------------------------------|----------------|---------------------------|
| 2. Galvenais pārstāvis – administrators |                |                           |
| 3. Pielikumi                            | Atlasīt failus | Drop files here to select |
| 4. Priekšskatīt un iesniegt             |                |                           |
| Atcelt                                  |                |                           |

Svarīgi! Reģistrācijas solis "Pielikumi" ir atzīmēts kā zaļš, un tehniski ir iespējams nosūtīt reģistrācijas pieprasījumu bez pielikumu datnes pievienošanas. Reģistrējot fizisku personu, pielikumu pievienošana tiešām ir neobligāta, tomēr reģistrējot institūciju, ir jāpievieno vismaz viena datne!

Reģistrējot institūciju, jāpievieno elektroniski parakstīts dokuments, kas apliecina tiesības pārstāvēt institūciju, ja vien pārstāvības tiesības neizriet no Latvijas Republikas Uzņēmumu reģistra informācijas. Ja informācija ir atrodama publiskā reģistrā, tad pievieno izdrukas kopiju vai ekrānšāviņu.

Izmantojamas datnes ar paplašinājumiem: .doc, .docx, .pdf, .rtf, .zip, .edoc, .png, .jpg

Datnes maksimālais izmērs - 30 MB.

#### 2.6 Reģistrācijas datu iesniegšana

Izpildot visas formas daļas, navigācijas joslā būs iespējots pēdējais reģistrācijas solis "Priekšskatīt un iesniegt". Izvēlieties to, lai vēlreiz pārbaudītu ievadītos datus. Kamēr dati nav iesniegti, var brīvi atgriezties iepriekšējos reģistrācijas soļos un papildināt vai labot iepriekš ievadītos datus.

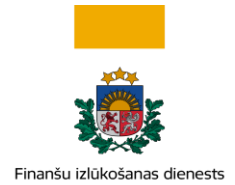

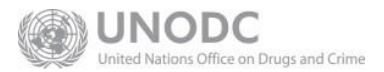

Kad dati ir pārbaudīti un tie ir pareizi, ievadiet pelēkajā punktētajā laukumā redzamo *CAPTCHA* jeb cilvēktesta kodu un spiediet zaļo pogu "lesniegt".

Tabula 2-8. Navigācijas joslā redzams CAPTCHA kods un zaļa poga "Iesniegt".

| 1. Fiziska persona – papildu lietotājs |
|----------------------------------------|
| 2. Pielikumi                           |
| 3. Priekšskatīt un iesniegt            |
| 083301 2                               |
| Ievadiet augstāk redzamo kodu.         |
|                                        |
| lesniegt jaunu lietotāju               |
| Atcelt                                 |

**Svarīgi!** Reģistrācijas pieteikumā iesniegto lietotājvārdu, paroli un e-pasta adresi saglabājiet drošā vietā! Aizmirstu paroli var atjaunot, ja ir zināms lietotājvārds un e-pasta adrese.

Pēc veiksmīgas datu nosūtīšanas parādīsies paziņojums "Reģistrācijas dati tika nosūtīti" un reģistrācijas pieprasījuma numurs zaļā krāsā. Šāds paziņojums arī tiks nosūtīts uz iesniegtajos datos norādītajiem e-pastiem.

## 3 Soļi pēc reģistrācijas

Pēc pieteikumā un pievienoto pielikumu dokumentos iekļautās informācijas pārbaudes FID trīs darba dienu laikā aktivizē lietotāja kontu vai pieprasījumu noraida. Ja institūcija pieprasa reģistrēties kā Likuma subjekts, FID neaktivizē lietotāja kontu, ja Likuma subjekts nav reģistrēts pie uzraudzības un kontroles institūcijas.

Pēc reģistrācijas pieprasījuma izskatīšanas un lēmuma pieņemšanas tiek izsūtīts e-pasts uz pieteikumā norādītās institūcijas vai fiziskas personas e-pasta adresi, kas informē par rezultātu. Pozitīva lēmuma gadījumā tiek nosūtīts piereģistrētās institūcijas identifikators un apstiprinājums, ka lietotāja konts ir izveidots, bet noraidīšanas gadījumā – tās iemesls.

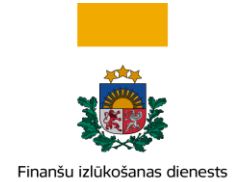

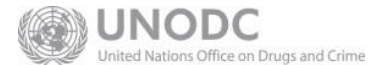

## 3.1 Pieslēgšanās sistēmai

Lai pieslēgtos Tīmekļvietnes ziņošanas sistēmai, sākumlapā jāspiež "Pieslēgties", un iznirstošajā pieslēgšanās ekrānformā jāievada iesniegtajā reģistrācijas pieteikumā norādītie lietotāja rekvizīti – lietotājvārds un parole.

#### PIESLĒGTIES >>

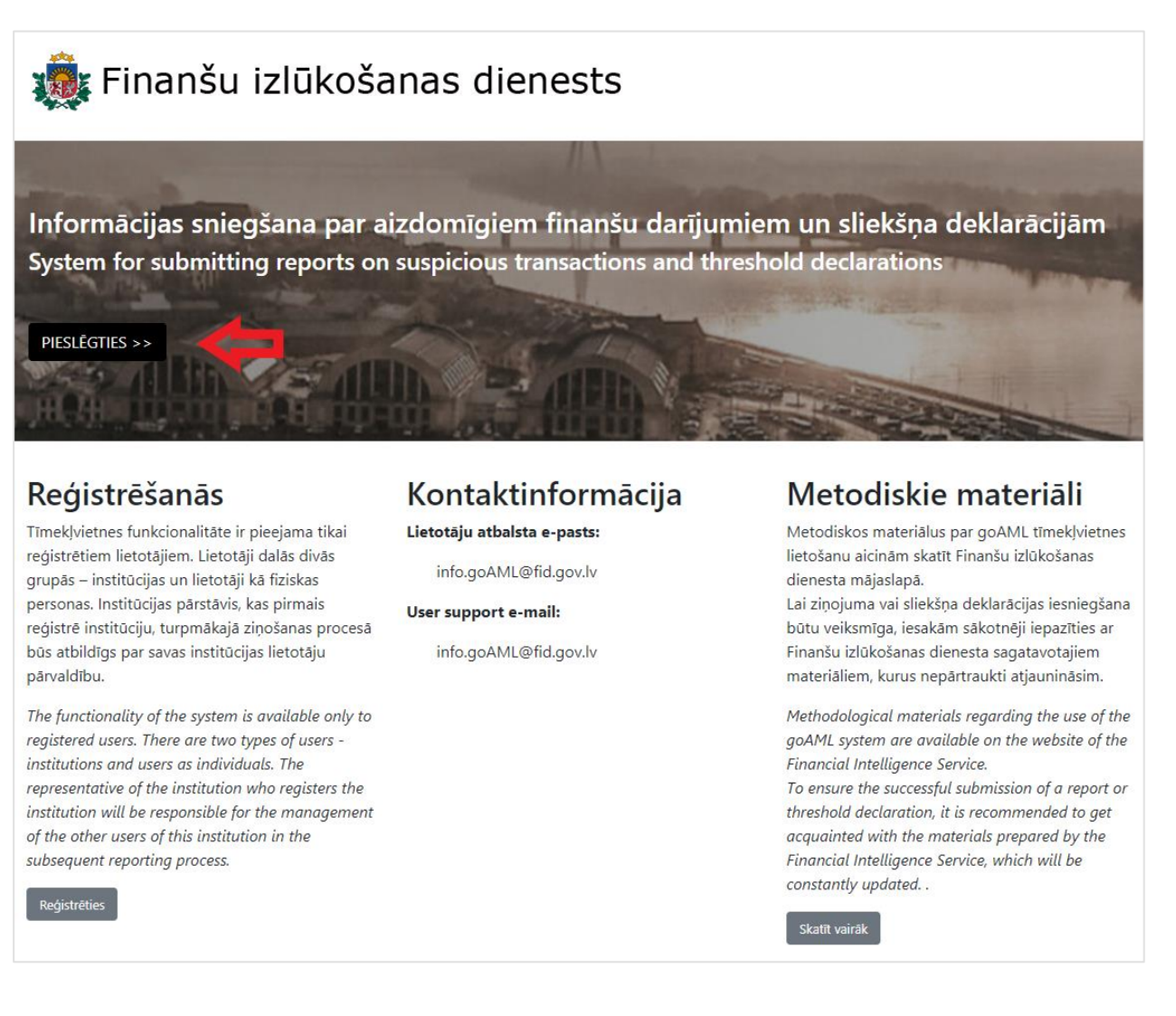

## 3.2 Paroles atiestatīšana

Ja parole ir aizmirsta, tad pieslēgšanās ekrānformā izvēlieties

Aizmirsu paroli

Paroles nomaiņas ekrānformā ievadiet reģistrācijas pieteikumā norādīto lietotājvārdu un lietotāja e-pasta adresi. Ievadiet redzamo *CAPTCHA* kodu un apstipriniet pieprasījumu.

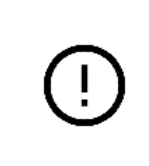

**Svarīgi!** Nozaudēta lietotājvārda vai e-pasta gadījumā jāsazinās ar FID un jāpierāda sava identitāte, atbildot uz jautājumiem saistībā ar savām pēdējām Tīmekļvietnē veiktajām darbībām. FID negarantē tūlītēju palīdzību. Lietotāju atbalsta e-pasts: : info.goAML@fid.gov.lv

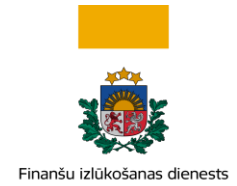

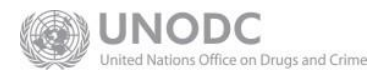

## 4 Noderīga informācija

## 4.1 Gadījumi, kuros lietotāji un institūcijas saņem paziņojumus e-pastā

| Tabala       | TT            |                      |                     |
|--------------|---------------|----------------------|---------------------|
| 1 abula 4-1. | Timekįvietnes | automatizeti sutitie | paziņojumi e-pasta. |

| Notikums, kad e-pasts tiek sūtīts                                                  | Saņēmējs                                                          |  |
|------------------------------------------------------------------------------------|-------------------------------------------------------------------|--|
| Jaunas institūcijas reģistrācijas pieprasījums iesniegts                           | Institūcijas e-pasts un institūcijas galvenā<br>pārstāvja e-pasts |  |
| Jaunas institūcijas reģistrācijas pieprasījums apstiprināts                        | Institūcijas e-pasts                                              |  |
| Jaunas institūcijas reģistrācijas pieprasījums noraidīts                           | Institūcijas e-pasts                                              |  |
| Izmaiņas institūcijas datos, pieprasījums iesniegts                                | FID lietotājs                                                     |  |
| Izmaiņas institūcijas datos, pieprasījums apstiprināts                             | Institūcijas e-pasts                                              |  |
| Izmaiņas institūcijas datos, pieprasījums noraidīts                                | Institūcijas e-pasts                                              |  |
| Jauna ziņa pastkastē, ieskaitot saistībā ar ziņojumu<br>pieņemšanu vai noraidīšanu | Institūcijas e-pasts                                              |  |
| Ziņojums ir nosūtīts un tā validācijas rezultāts pieejams                          | Lietotāja e-pasts                                                 |  |
| Jauna lietotāja reģistrācijas pieprasījums iesniegts                               | Lietotāja e-pasts                                                 |  |
| Jauna lietotāja reģistrācijas pieprasījums apstiprināts                            | Lietotāja e-pasts                                                 |  |
| Jauna lietotāja reģistrācijas pieprasījums noraidīts                               | Lietotāja e-pasts                                                 |  |
| Izmaiņas lietotāja datos, pieprasījums iesniegts                                   | FID lietotājs                                                     |  |
| Izmaiņas lietotāja datos, pieprasījums apstiprināts                                | Lietotāja e-pasts                                                 |  |
| Izmaiņas lietotāja datos, pieprasījums noraidīts                                   | Lietotāja e-pasts                                                 |  |
| Saite paroles atiestatīšanai                                                       | Lietotāja e-pasts                                                 |  |
| Paroles atiestatīšanas apstiprinājums                                              | Lietotāja e-pasts                                                 |  |

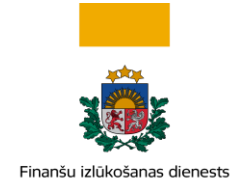

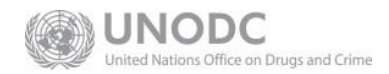

## 4.2 Kontaktinformācija

Papildus informācijas tālrunis +371 67044430 (FID kanceleja)

Lietotāju atbalsta e-pasts: info.goAML@fid.gov.lv